# RTU6300 模拟量输入采集模块

使用说明书

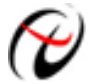

北京阿尔泰科技发展有限公司

产品研发部修订

# 目 录

| 目 | 录              | 1       |
|---|----------------|---------|
|   | 1、概述           | 2       |
|   | 2、板卡图示         | 2       |
|   | (1)、外壳示意图      | 2       |
|   | (2)、板卡布局图      | 3       |
|   | 3、指标特性         | 4       |
|   | 4、硬件特性         | 4       |
|   | 5、RS232 通讯串口定义 | 4       |
|   | 6、以太网口定义       | 5       |
|   | 7、设备连线         | 5       |
|   | 8、系统框图         | 6       |
|   | 9、设备运行讨程       | 7       |
|   | 10、软件使用方法      | 7       |
|   | (1)、网口连接       | 7       |
|   | (2)、串口连接       | ,,<br>9 |
|   |                |         |

## 1、概述

RTU6300为低功耗、便携型模拟量数据采集设备,可通过以太网/RS232/蓝牙模块传送数据,16 路差分电压 输入,带 POE 功能,即可从以太网供电系统 (PSE)获取电源,如带 PSE 功能路由器、交换机、集线器,POE 电源合成器等等。如果所用以太网设备不具有 POE 功能,可使用辅助电源供电,供电电压为+16V~+48V,见图 上端子 CN20。

#### 2、板卡图示

#### (1)、外壳示意图

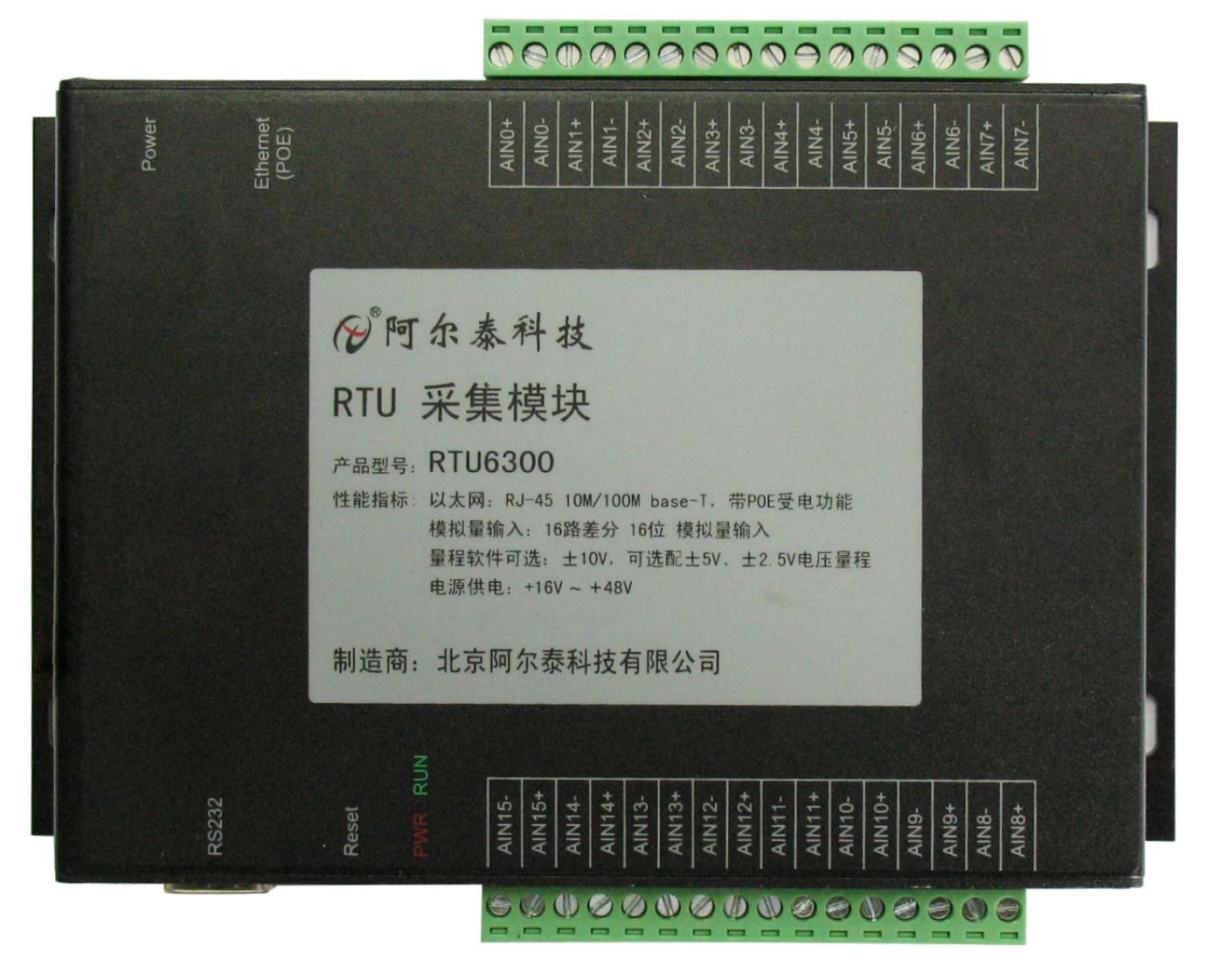

AIN0+/-~AIN15+/-: 分别为 16 路模拟量差分信号输入端, 输入电压值±10V(也可选配±5V、±2.5V 量程), 带 12V TVS 保护

Ethernet(POE):带POE功能的以太网口10/100Base-T,与正常网口RJ45接线相同,POE电源符合IEEE802.3af标准

Power: 辅助电源接口,输入电压+16V~+48V 电压。如果使用网口电源供电,此接口不接电源 RS232: RS-232 接口,定义如下表所示,可带 free2Move 蓝牙模块 Init: 软件复位按键,用于恢复网口初始地址 192.168.2.80 LED: 电源指示灯(红),运行指示灯(绿) (2)、板卡布局图

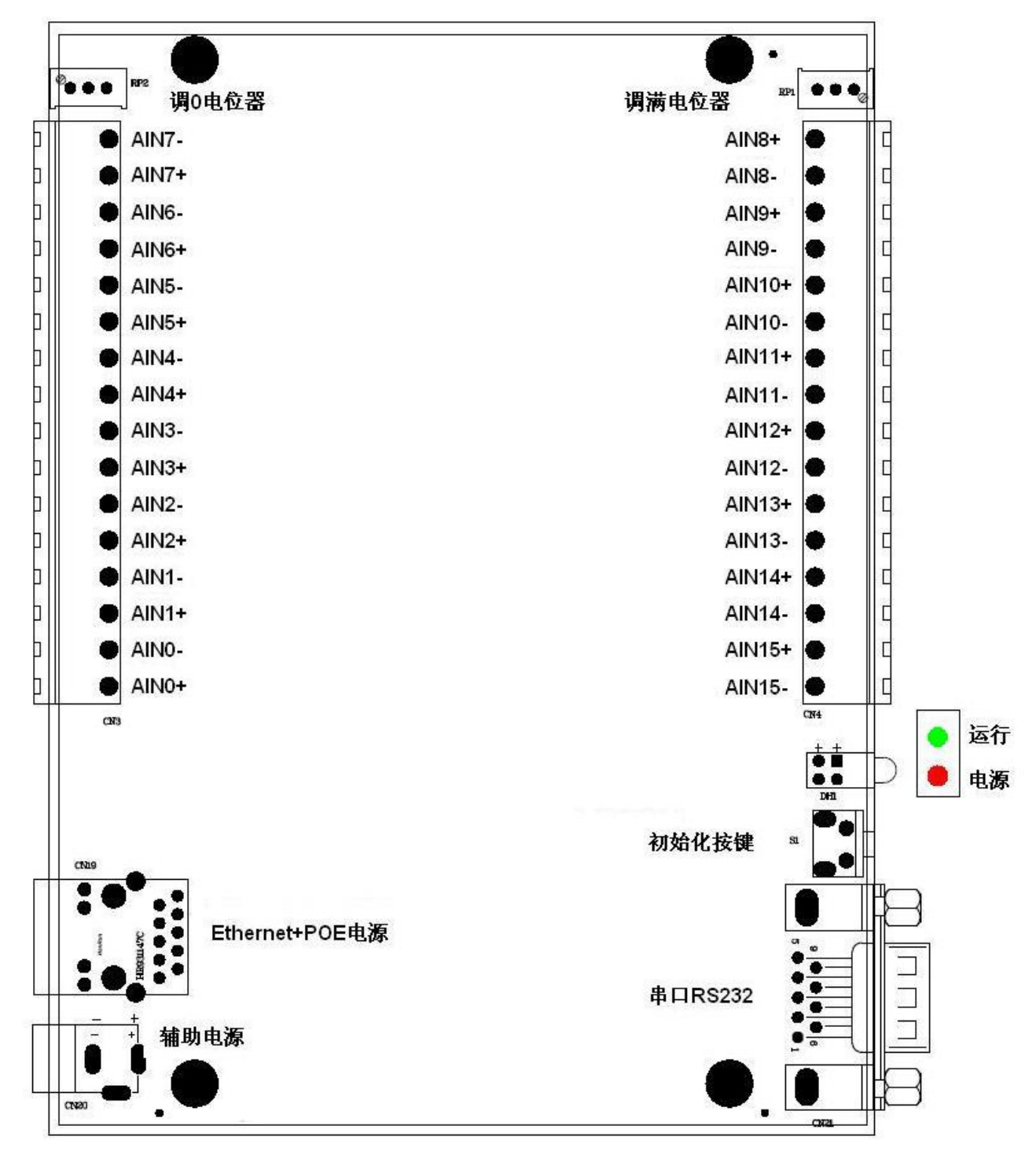

AIN0+~AIN15+: 分别对应 AIN0~AIN15 共 16 路模拟量差分信号输入的正端 AIN0-~AIN15-: 分别对应 AIN0~AIN15 共 16 路模拟量差分信号输入的负端 CN19 (Ethernet (POE)): 带 POE 功能的以太网口 10/100Base-T CN20 (Power): 辅助电源接口, 输入电压+16V~+48V 电压。如果使用网口电源供电,此接口不接电源 CN21 (RS232): RS-232 接口,可带 free2Move 蓝牙模块 S1 (Init): 软件复位按键,用于恢复网口初始地址 192.168.2.80 DH1: 指示灯,电源指示灯(红),运行指示灯(绿) RP1: AD 模拟量输入满度调节电位器 RP2: AD 模拟量输入零点调节电位器

## 3、指标特性

- ◆ 输入信号: 电压模拟量输入信号
- ◆ 输入量程: ±10V, 另可选配±5V、±2.5V
- ◆ 转换精度: 16 位(Bit)
- ◆ 物理通道数: 16 通道
- ◆ 模拟量输入方式: 差分模拟输入
- ◆ 采样速率: 64sps

#### 4、硬件特性

- ◆ 网口: 1 个 POE 网口, 支持 10/100MBase-TX, 并带 POE 受电功能, 可从专用的 PSE 供电设备中获取电 压, 符合 IEEE802.3af 标准
- ◆ RS-232 通讯接口: 1 个
- ◆ 电源接口: POE 电源的辅助电源,供电电压 16V~48V
- ◆ 指示灯:1个运行指示灯
- ◆ 1个电源指示灯
- ◆ 复位按键:1个软件复位按键

#### 5、RS232 通讯串口定义

RS232 接口为 5 线制,可通过 9 芯交叉 RS-232 连线与其它串口接收设备相连,连线两头为 DB9 母头。也可连接一 DB9 串口蓝牙模块,使用无线方式收发数据。本设备为蓝牙模块提供+5V 电压,300mA(最大)电流。引脚定义如下。

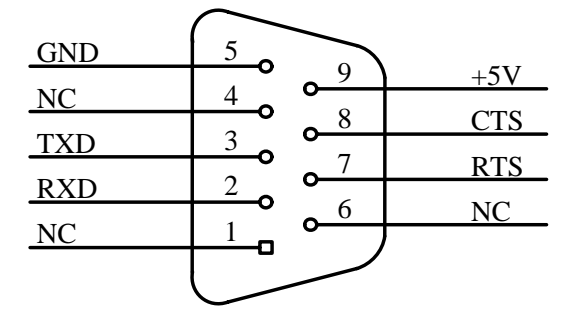

| 管脚 | 管脚名称 | 管脚特性   | 管脚功能定义 |
|----|------|--------|--------|
| 1  | NC   |        |        |
| 2  | RXD  | Input  | 数据接收   |
| 3  | TXD  | Output | 数据发送   |
| 4  | NC   |        |        |
| 5  | GND  | PWR    | 电源地    |
| 6  | NC   |        |        |
| 7  | RTS  | Output | 发送请求   |
| 8  | CTS  | Input  | 发送清零   |
| 9  | +5V  | Output | +5V 电源 |

# 6、以太网口定义

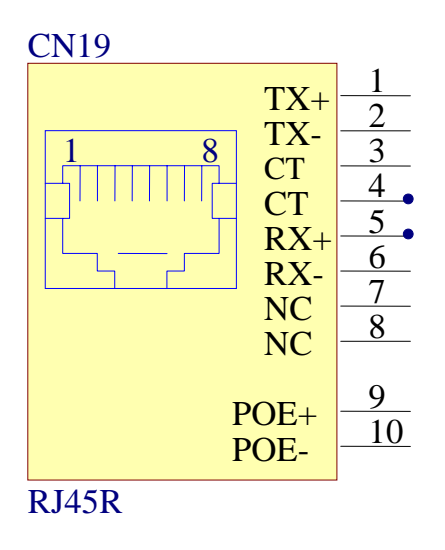

RJ45 接口引脚从(网口侧看进去)定义:1、2 引脚为差分输出信号 TX+、TX-,5、6 引脚为差分输入信号 RX+、RX-,3、4 引脚为 CT,7、8 在与普通网络设备相接时为空闲,与 PSE 功能网络设备相接时为电源正负极。 使用 CAT-5 双绞线与电脑连接时,使用直连线;与其它网口设备(如路由器、交换机等等)时,交叉线或直连 线均可。

注意所接 PSE 网络设备必须符合 IEEE802.3af 标准,即网络供电设备需要分级加电源,最后供电至+48V,如果供电设备不符合 IEEE802.3af 标准,则可能损坏本设备电源。还有网口电源和辅助电源接口(CN20)不同时使用,二者选择其一供电。

# 7、设备连线

与电脑相连:

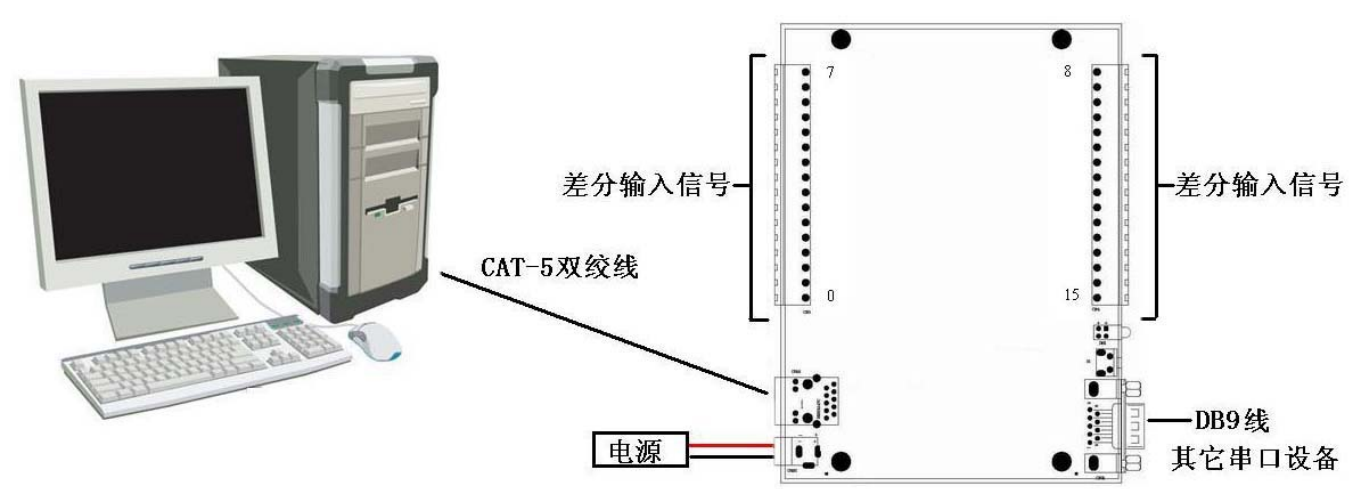

与 PSE 设备相连:

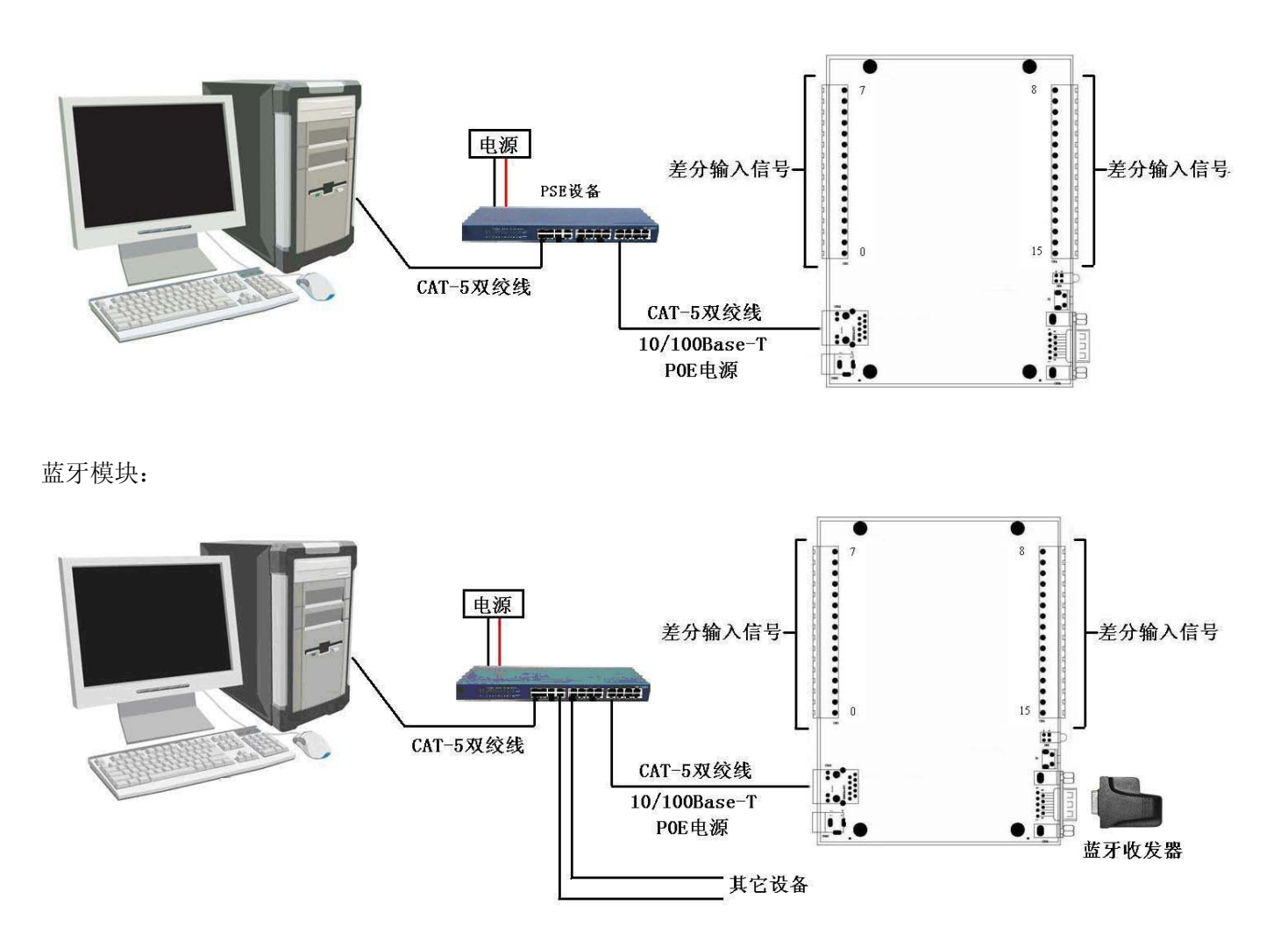

8、系统框图

系统框图:

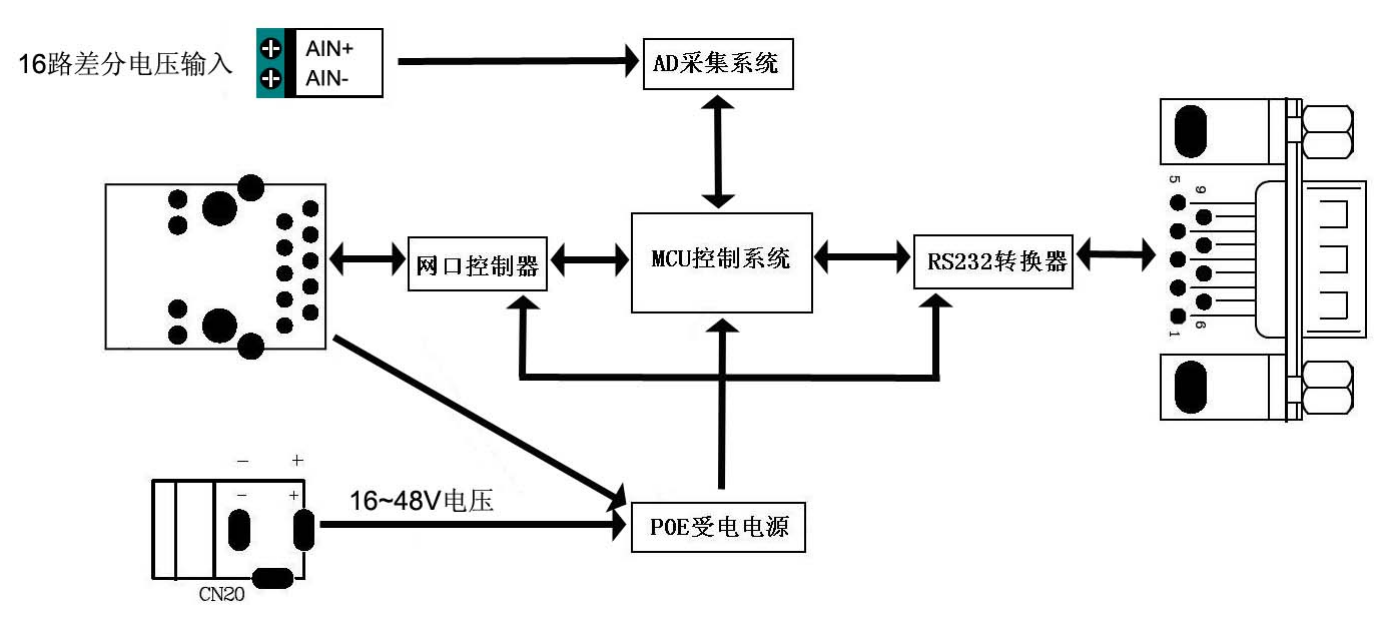

# 9、设备运行过程

按照<u>设备连线</u>图片接线后,上电,电源灯常亮,表示电源电压正常。计算机通过网线给设备发送一个命令, 打开数据流,运行灯开始闪烁,串口开始发送 16 路通道采集数据。注意,一定要接网线与电脑通信,否则设备 不会开始工作。16 路AD通道采集数据前最好校准,使用硬件校准方法,RP2 为调零电位器,RP1 为调满电位器, 数据采集结果可通过网线传输到电脑上,通过软件RTU6300.exe查看,具体查看下面<u>数据采集软件使用方法</u>。设 备串口信息可通过软件进行设置,具体请看<u>配置软件使用方法</u>。

# 10、软件使用方法

本产品使用的配套软件为 RTU-6XXX 高级程序, 打开高级程序, 界面如下:

| 文件(ဥ) 操作(⊻) 帮助(出)                                                                                          |             |         |   |  |
|----------------------------------------------------------------------------------------------------|-------------|---------|---|--|
| 寿 🤍 🗶 💡 EXII                                                                                               |             |         |   |  |
| ▶ ●: 八 ℃ Yull<br>● 申行接口<br>● COID::<br>● COID::<br>● COID::<br>● 以太网接口<br>NTU-6103<br>RTU-6300<br>RTU-6603 |             |         |   |  |
|                                                                                                    |             |         | ~ |  |
| ntia ta                                                                                                    | 54th :#C #H |         |   |  |
| 메이 (月                                                                                                    | 《伏天堂        | ì高·恩·   |   |  |
|                                                                                                    |             |         |   |  |
|                                                                                                    |             |         |   |  |
|                                                                                                    |             |         |   |  |
|                                                                                                    |             |         |   |  |
|                                                                                                    |             |         |   |  |
| 就绪                                                                                                    |             | CAP NUM |   |  |

#### (1)、网口连接

用直连网线将 RTU6300 的网口与电脑的网口连接后, 打开 RTU-6XXX 高级程序, 在测试软件界面, 实行"操作"—> "搜索以太网", 弹出对话框, 填写 IP 地址(出厂默认 IP 为 192.168.2.80), 端口号默认 502, 然后单击"开始搜索", 如下界面所示:

| ✓ RTU-6XXX高级程序<br>文件(E) 操作(V) 帮助(出)               |                                      |                                                                   | ×  |
|---------------------------------------------------|--------------------------------------|-------------------------------------------------------------------|----|
| ● 申行接口<br>● 申行接口<br>● COH1:<br>● COH2:<br>● 以太网接口 | RTU-65<br>RTU-61<br>RTU-63<br>RTU-66 | <b>系列(V6.00)支持的模块列表如下:</b><br>03<br>00<br>03<br>33<br><b>大冈杜宏</b> |    |
|                                                   | •                                    |                                                                   | •  |
| 时间                                                | 模块类型                                 | 信息                                                                |    |
|                                                   |                                      |                                                                   |    |
|                                                   |                                      |                                                                   |    |
| <br>就绪                                            |                                      | NUM                                                               | 1. |

搜索到模块后,在界面左侧的树型框中的"以太网接口"栏下将显示 RTU-6300 模块的 IP 信息,说明网口 已连接到模块,双击模块信息,弹出"网络配置信息"窗口,可以重新配置 IP 地址,如下图所示:

| ○ RTU-600X高级程序<br>文件(E) 操作(Y) 帮助(H) ○ ● ● ● ● ● ● ● ● ● ● ● ● ● ● ● ● ● ● ● | CH0<br>CH1<br>CH1<br>CH1<br>CH1 | →<br>CH1 CH2 CH3<br>24記習信息 X<br>100<br>7700年7冊月201日12:750.40a8 设置时间<br>信息<br>当前IP地址 192.168.2.80<br>新IP地址 192.168.2.80<br>承目255.255.255.0<br>网关 192.168.2.1<br>MAC地址 00-44-45-12:34-56<br>TCP端口号 502 |          |
|-----------------------------------------------------------------------------|---------------------------------|----------------------------------------------------------------------------------------------------|----------|
|                                                                             |                                 |                                                                                                    | <u>•</u> |
| 就绪                                                                          |                                 | NUM                                                                                                    |          |

单击模块信息,弹出模块的"AI数据采集"测试界面,如下界面所示:

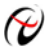

| 🖉 RTU-6XXX高级程序                        |        |            |          |             |            |
|---------------------------------------|--------|------------|----------|-------------|------------|
| 文件(E) 操作(V) 帮助(H)                     |        |            |          |             |            |
| 3 5 X 8 DAI                           |        |            |          |             |            |
| ◆ 単行接口<br>g COM1: COM2:               | AI模拟量输 | λ          |          |             | <b>^</b> _ |
| ● 以太冈接口<br>■ IP: 192.168.2.80 RTU6300 | СНО    |            | CH1      | CH2         | СНЗ        |
|                                       | CH4    |            | CH5      | CH6         | CH7        |
|                                       | СН8    |            | СН9      | СН10        | CH11       |
|                                       | CH12   |            | СН13     | CH14        | CH15       |
|                                       |        | 量程设置       | -10~+10V | <b>、</b> 开如 |            |
|                                       |        | 数据刷<br>新间隔 | 800 mS   | <br>停」      | <br>上采集    |
|                                       |        |            |          |             |            |
|                                       |        |            |          |             | ب<br>لغر   |
| )<br>  时间                             | 模块类型   | 信息         |          |             |            |
|                                       |        | -          |          |             |            |
|                                       |        | -          |          |             |            |
|                                       |        |            |          |             |            |
|                                       |        |            |          |             |            |
| 就绪                                    |        |            |          |             |            |

#### (2)、串口连接

将 RS232 串口 CN21 通过 DB9 母对母交叉线与电脑的串口连接, 然后上电, 在电脑上打开 RTU-6XXX 高级 程序,在测试软件界面,实行"操作"一>"搜索串口",弹出对话框,选择相应串口号,波特率选择9600,校 验选择无校验, 然后单击"开始搜索", 如下界面所示:

| ★ RTU-600X高级程序<br>文件(E) 操作(W) 帮助(E) ★ ● ※ WI ★ ● 石笈口 ★ COM1: ★ COM2: ★ 地址: 001 RTU6300 ● 以太网接口 | RTU-I<br>RT<br>RT<br>FT<br>FT<br>RT | 6≫≪系列[V6.00]支持的模块列表如下:<br>U-6103<br>U-6300<br>案 | X |
|------------------------------------------------------------------------------------------------|-------------------------------------|-------------------------------------------------|---|
|                                                                                                |                                     | 校验 元校验 ▼<br>开始地址 0<br>超时时间 100 mS               |   |
| 时间                                                                                             | 植出悉刑                                |                                                 |   |
| <b>1</b> 2011/12/20 : 11:40:43                                                                 | 1X6NJCH                             | 设置设备时间成功                                        |   |
| 1 2011/12/20 : 11:40:08                                                                        |                                     | 修改参数成功,设备重新上电才能生效!                              |   |
| 1 2011/12/20 : 11:40:00                                                                        |                                     | 设置设备时间成功!                                       |   |
| 0 2011/12/20 : 11:39:37                                                                        |                                     | 设置设备时间成功                                        |   |
| 0 2011/12/20 : 11:39:17                                                                        |                                     | 设置设备时间成功                                        |   |
| <b>↓</b>  <br>就绪                                                                               |                                     | NUN                                             |   |

搜索到模块后,在界面左侧的树型框中的对应串口号下将显示 RTU-6300 模块的地址信息,说明 RS232 已连 接到模块,单击模块信息,可弹出模块的测试界面,如下界面所示:

| 🖉 RTU-6XXX高级程序                                                 |        |            |          |      |      | - 🗆 ×    |
|----------------------------------------------------------------|--------|------------|----------|------|------|----------|
| 文件(E) 操作(V) 帮助(H)                                              |        |            |          |      |      |          |
| 🗈 🔍 🗶 💡 EXII                                                   |        |            |          |      |      |          |
| <ul> <li>◆ 串行接口</li> <li>○■ COM1:</li> <li>○■ COM2:</li> </ul> | AI模拟量输 | λ          |          |      |      | <u>*</u> |
| <ul> <li>◆ 批址:001 RTU6300</li> <li>● 以太网接口</li> </ul>          | СНО    |            | СН1      | CH2  | СНЗ  |          |
|                                                                | CH4    |            | CH5      | CH6  | CH7  |          |
|                                                                | CH8    |            | СН9      | CH10 | CH11 |          |
|                                                                | CH12   |            | СН13     | CH14 | CH15 |          |
|                                                                |        | 量程设置       | -10~+10V | ▶ 开始 | 采集   |          |
|                                                                |        | 数据刷<br>新间隔 | 800 mS   | 停止   | 采集   |          |
|                                                                |        |            |          |      |      |          |
|                                                                | •      | 7          |          |      |      | •<br>•   |
| 时间                                                             | 模块类型   | 信息         |          |      |      |          |
|                                                                |        |            |          |      |      |          |
|                                                                |        |            |          |      |      |          |
|                                                                |        |            |          |      |      |          |
|                                                                |        |            |          |      |      |          |
| 就绪                                                             |        |            |          |      | N    | JM /     |